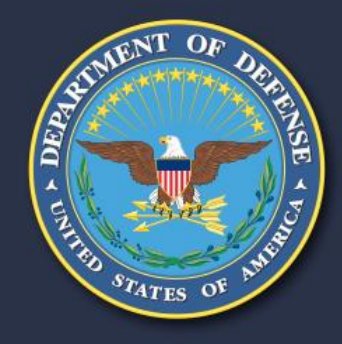

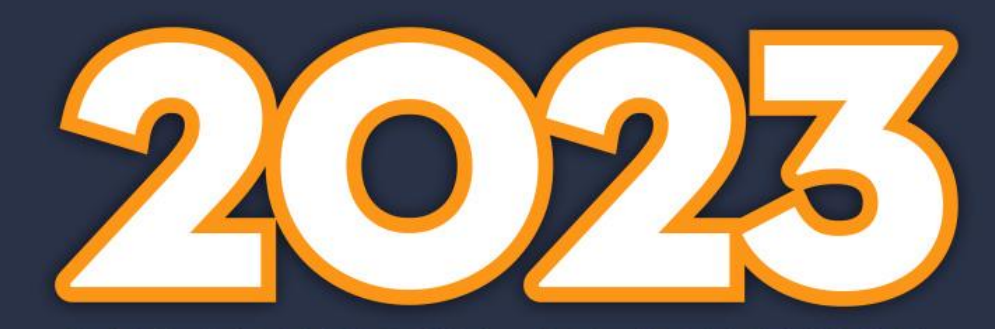

**DEPARTMENT OF DEFENSE PROCURE-TO-PAY** & Financial Audit Training Symposium

#### Using Standard/Ad Hoc Reports in SAM Data Bank Basic

Presented by: Jovanka Caton, Brian Davidson

# Register in LOGIN.GOV

- Create Account Using Government Email Address
- Select Language (English, Spanish, French)
- Send Request
- Respond to Sent Email to Confirm Email Address
- Create Password
- Setup Authentication Government Employee ID (CAC)

S Procure-to-Pay & Financial Audit Training Symposiu

• Sign-in with Your Government Employee

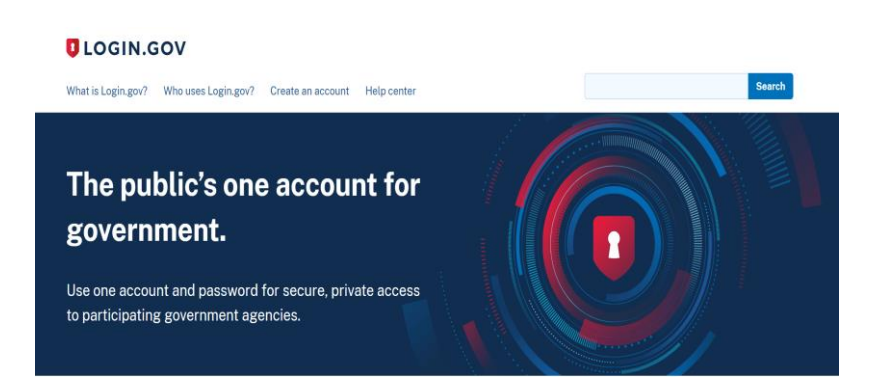

# FPDS via LOGIN.GOV

- Now you can Login to FPDS using LOGIN.GOV
- Do not Enter Email Address and Password
- Scroll and Click Sign in with Government Employee ID
- Click Insert your PIV/CAC
- Select the Certificate Shown and Click -OK
- Email Address in Login.gov Matches FPDS User IDs with Same Email Address
   Select User ID (if more than one)

Procure-to-Pay & Financial Audit Training Sym

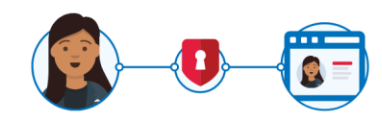

**FPDS** is using Login.gov to allow you to sign in to your account safely and securely.

| Email address    |                             |
|------------------|-----------------------------|
|                  |                             |
|                  |                             |
| Password         |                             |
|                  |                             |
|                  |                             |
| Show passwo      | ord                         |
|                  |                             |
|                  | Sign in                     |
|                  |                             |
| I                | First time using Login.gov? |
|                  |                             |
|                  | Create an account           |
|                  | or outo un doobunt          |
|                  |                             |
| Sign in with you | r government employee ID    |

# Register in LOGIN.GOV

If CAC Email Changes - i.e. @mail.mil to @army.mil

- May Need to Delete Login.gov with Old Email
- Register Again in Login.gov with New CAC Email
- Adding a Second Email to Login.gov May Work Temporarily
- Safer to Delete Old Email and Register with New Email

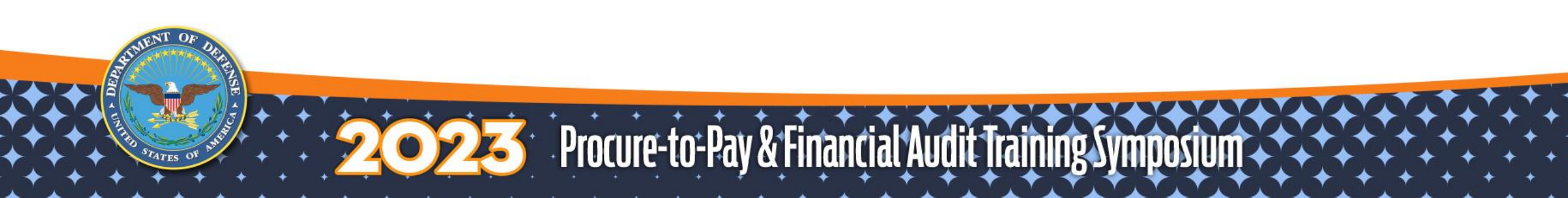

# SAM.gov Background

- FPDS Reports Are in SAM Databank (since 3/16/2020)
  - Static Reports
  - Standard Reports
  - Administrative Reports (must request admin user role)
  - Ad Hoc Reports
- ezSearch remains in FPDS for now
- No User Roles Required to Run Most Reports
- Contract Data Admin Role
  - Needed for Administrative Reports and FAADC Access

S Procure-to-Pay & Financial Audit Training Symposiu

# SAM.gov Background

- Direct Web Access <a href="https://sam.gov">https://sam.gov</a>
- FPDS database is Not Connected to SAM Reports
- FAADC database is Not Connected to SAM Reports

Sector Procure-to-Pay & Financial Audit Training Symposiu

- Daily FPDS Add/Correct/Deletes Sent to SAM
- Daily FAADC Add/Correct/Deletes Sent to SAM
- Must Refresh SAM database with Current data
  - Usually Completed by 9:00 AM ET

# SAM.gov Background - Data Refresh

WARNING - SAM Data Refresh May Process Longer

- <u>ALWAYS</u> Check SYSTEM ALERTS Prior to Executing a Report or Getting Output from a Scheduled Report
- When Data REFRESH IS NOT COMPLETE
  - Report Results Will Have Numbers
     Too High or Too Low
  - DO NOT USE REPORTS
  - <u>Scheduled Reports</u> Will Also Be Inaccurate

| $\land$ | March 8th SAM.gov Emails Not Malicious Show Details       | X See All Alerts                                          |
|---------|-----------------------------------------------------------|-----------------------------------------------------------|
|         | Entity Validation Processing Show Details<br>Mar 28, 2023 | ×                                                         |
|         | SAM.GOV°                                                  | 🔀 Requests   ⚠️ Notifications   吕吕 Workspace   ➔ Sign Out |
| Home    | Search Data Bank Data Services Help                       |                                                           |
|         | < Back                                                    |                                                           |
|         | System Alerts                                             |                                                           |
|         | All ✓ All ✓<br>✓ Active<br>✓ Expired                      | Sort by Published date (most recent first) ♥              |
|         |                                                           |                                                           |

Click – SEE ALL ALERTS – SYSTEM ALERTS (upper right)

Source-to-Pay & Financial Audit Training Symposium

#### Data Refresh - System Alerts

- Turn On ACTIVE and EXPIRED Alerts
- Scroll through Recent Alerts Look for:

Warning

#### **Contract Data Reports Update Not Completed**

The nightly update for contract data reports has not yet completed. As a result, report data is not refreshed to include most recent data. We will remove this notice when the update has completed and reports are refreshed.

Published Date: Jan 03, 2023 End Date: Jan 03, 2023

Status: Expired

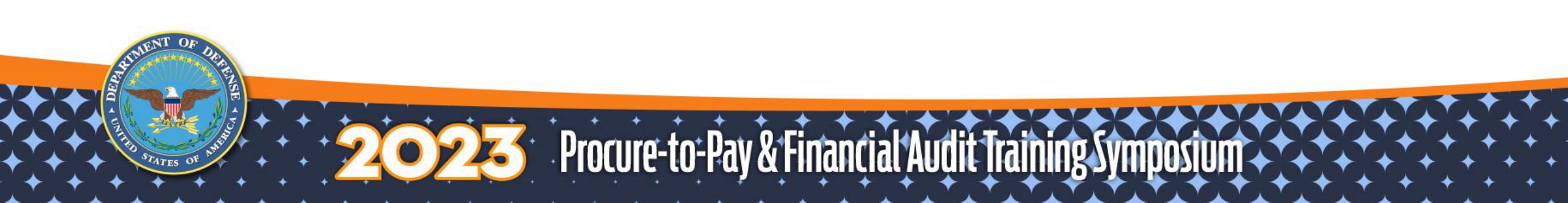

### SAM.gov Background

- If SAM.gov is not Working Properly
  - Keeps Returning to the Login Screen
  - System Could be Down Wait and Try Later
- Problems Keep Repeating
  - Go in Browser to Get to Settings
  - In Chrome Go to Privacy and Security
  - Clear Browsing Data All History for All Time

Procure-to-Pay & Financial Audit Training Symposiu

# Four DATA BANK Report Types

- Sign in to SAM.gov
- Land on WORKSPACE with Your Profile
- Click DATA BANK
- Click CONTRACT DATA
- Click Radio Button under Report Types
  - Static
  - Standard and/or Administrative (needs admin user role)
  - Ad Hoc Reports

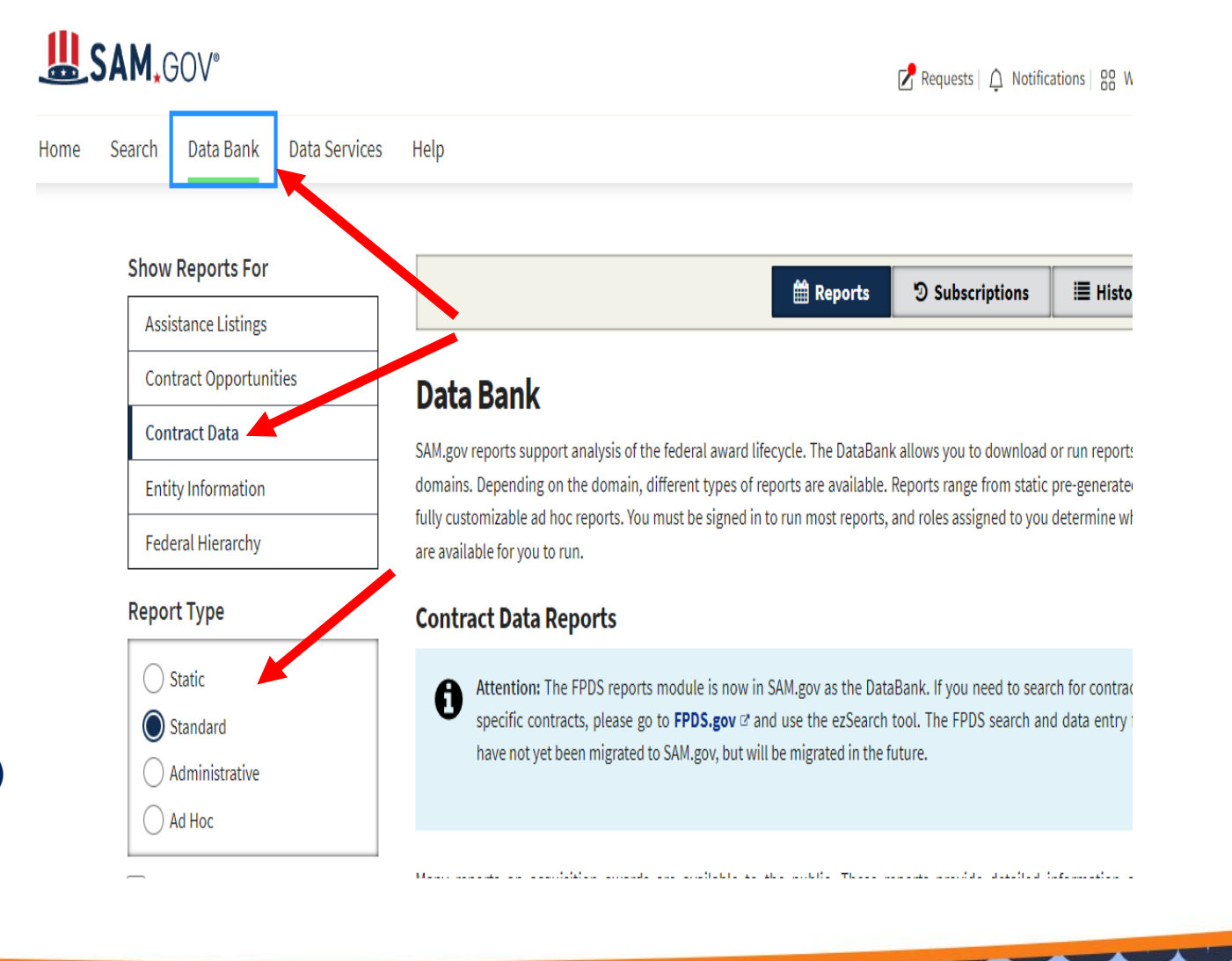

Sector Procure-to-Pay & Financial Audit Training Symposium

### Standard Reports - Data Bank, Contract Data

#### **FPDS Standard Reports**

- Predetermined Additional Filter Criteria for Reports
- Same Filters and Run on the Same Day = Same Results
- Drill Down to Display Additional Field Columns
- SORT GRID to Sort on Multiple Fields
- Execute Report to Run on a Schedule (Daily, Weekly)
- Export Results to Desktop as EXCEL, CSV, HTML, Text File

Sector Procure-to-Pay & Financial Audit Training Symposiu

- Print Results by Exporting PDF to Desktop and Print
- Email Results through SAM.gov to non-SAM users

### Standard Reports - Data Bank, Contract Data

- Sign in to SAM.gov
- Land on WORKSPACE with Your Profile
- Click DATA BANK
- Click CONTRACT DATA
- Click Radio Button for STANDARD REPORTS
- Scroll to the 37 Standard Report Names
  - 10 Report Names per Page Four Page: of Report Names
- Click on Report Name to Open Criteria and Execute

#### **\M**,GOV<sup>®</sup>

Search Data Bank Data Services Help

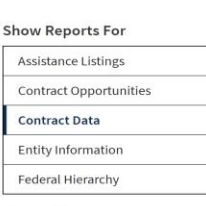

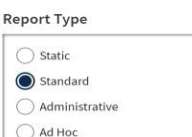

Favorites

Source - to-Pay & Financial Audit Training Sym

SAM.gov reports support analysis of the federal award lifecycle. The DataBank allows you to download or run reports on various domains. Depending on the domain, different types of reports are available. Reports range from static pre-generated reports to fully customizable ad hoc reports. You must be signed in to run most reports, and roles assigned to you determine which reports are available for you to run.

#### **Contract Data Reports**

Data Bank

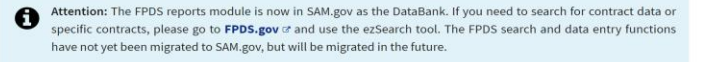

Many reports on acquisition awards are available to the public. These reports provide detailed information on awarded contracts and associated modifications. Reports can assist with analysis of federal spending and provide data by federal organization, geographical area, business demographics, and product or service type, among others.

#### Standard Reports

Standard reports contain information about contract activity and are formatted to meet the needs of both government and public users. Depending on the report, users can filter, sort, graphically display, and export the data in standard reports to locate information of interest. These reports are listed alphabetically below. Reports listed as "Anomaly" reports either report on anomalous circumstances, or have anomalies within the data and contain this information within the report descriptions.

#### How does the Unique Entity ID appear in the contract data standard reports?

DUNS fields were replaced with Unique Entity ID fields on April 4, 2022. What happened to the DUNS number? @

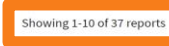

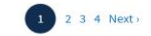

+

Requests | △ Notifications | 吕 Workspace | → Sign Out

**Ⅲ** History List

**D** Subscriptions

#### Awards by Contractor Type 🏠

This report displays the dollars and actions for Awards by Contractor Type. The report also allows drilling down to the PIID level.

Saved Criteria

#### Bundled and Consolidated Contracts 🟠

This report displays the actions and dollars for Bundled and Consolidated Contracts.

Saved Criteria

# Standard Report – Report Criteria

- Date Range From and To Dates
  - Corresponds to Date Signed on Procurement Awards
- Organization
  - Defaults to Your SAM.gov User Profile (gray background)
  - Click X at End of Your Organization to Remove
  - Results in All Federal Government Data for Date Range
  - Covers Dept Code, Agency Code, Command Code and Office Code
- Contracting Office Region non-DOD Field

#### Back to: Standard Reports

Procure-to-Pay & Financial Audit Training Symposiu

#### Awards by Contractor Type

| Description       |                       |                |                |                                 |                                    |         | +              |
|-------------------|-----------------------|----------------|----------------|---------------------------------|------------------------------------|---------|----------------|
| Report Criteria   |                       |                |                |                                 |                                    |         | -              |
| Date range corre  | spond to the Date Si  | igned on Procu | irement Awards |                                 |                                    |         |                |
| From              | Required              | То             | Required       |                                 |                                    |         |                |
| Month Day         | Year                  | Month D        | ay Year        |                                 |                                    |         |                |
|                   |                       |                |                |                                 |                                    |         |                |
| Organization      |                       |                |                |                                 |                                    |         |                |
| Enter Code or     | Name                  |                | •              | Tips for selecting              | <b>s organi</b><br>are at the same | zations | ierarchy (e.g. |
| 97AS - DEFENSE LO | DGISTICS AGENCY (DLA) | ub-Tier        | ×              | department, sub-tier, major con | nmand, office)                     |         |                |
| Contracting Off   | ice Region            |                |                |                                 |                                    |         |                |
|                   |                       |                | ~              |                                 |                                    |         |                |
|                   |                       |                | ,              | Execute                         | Save                               | Clear   | PDF Export     |

- Organization
  - Can Enter a Maximum of 20 values
- 4 Types of Organization Codes
  - Department Code i.e. 9700 = DOD; 4700 = GSA; 7000 = DA
  - Agency Code i.e. 5700 = AF; 2100 = Army; 97AE = DARPA
  - Command Code i.e. AMC, NGB, NAVSEA, AFMC
  - Office Code i.e. FA8609, W31P4Q, N00019, SPE300
- Realize How 20 Values Are Evaluated
- Use Same Org Code Type or Use 2 4 Org Code Types

| Filter By                    |     | Selecte | ed Values (0) |                         |        | Clear all |
|------------------------------|-----|---------|---------------|-------------------------|--------|-----------|
| Department/Ind. Agency       |     |         | Code          | Name                    | Level  |           |
| DHIS                         | x - |         | FA8609        | FA8609 AFLCMC WLCK KC46 | Office |           |
| Sub-Tier                     |     |         |               |                         |        |           |
| 5700 DEPT OF THE AIR FORCE   | x - |         |               |                         |        |           |
| Major Command                |     |         |               |                         |        |           |
| 5700 AFMC                    | x - |         |               |                         |        |           |
| Sub Command                  |     |         |               |                         |        |           |
| Enter Code or Name           | •   |         |               |                         |        |           |
| ode                          |     |         |               |                         |        |           |
| 5700 FA8609 AFLCMC WLCK KC46 | x • |         |               |                         |        |           |
| Show Inactive                |     |         |               |                         |        |           |
|                              |     |         | Can           | al Select               |        |           |

**Federal Hierarchy** 

Procure-to-Pay & Financial Audit Training Symposiu

- Organization Example
- Enter 9700; 4700 (Department Codes)
- Enter 97AE; 2100 (Agency Code)
- Enter NGB; NAVAIR (Command Codes)
- Enter FA8609; N00019 (Office Codes)
- Asking For DOD and GSA, then DARPA and Army

Procure-to-Pay & Financial Audit Training Sym

Asking For NGB and NAVAIR and 2 DODAACS

- Go to the Lowest Level DODAAC
- DODAAC must equal FA8609 or N00019
   AND
- Command must be NAVAIR or NGB
- FAIL NO DATA for FA8609 is not in NAVAIR or NGB AND
- Agency Code Must be Army(2100) or DARPA(97AE)
- FAIL NO DATA for N00019 is not in Army or DARPA

Procure-to-Pay & Financial Audit Training Symposium

#### AND

- Department Code must be DOD or GSA
- We Never got to Department Level Evaluation
- Two Conclusions
- ONE Enter All Values at Only One Level
  - Enter only Dept Codes and No Other Data Level
  - Enter only Agency Codes and No Other Data Level
  - Enter only Command Codes and No Other Data Level

Sector Procure-to-Pay & Financial Audit Training Symposiu

Enter only Office Codes and No Other Data Level

- TWO Lowest Level Entered Must Match One Value At Every Higher Level Entered
- Example:

((DODAC = Value1 OR Value2)

AND (COMMAND = Value1 OR Value2)

AND (AGENCY = Value1 OR Value2)

AND (DEPARTMENT = Value1 OR VALUE2))

 N00019, NAVAIR, 1700, 9700 - All 4 Values Must Be Present in Organization to get Results for N00019

S Procure-to-Pay & Financial Audit Training Symposium

#### GOOD DATA Combination Examples:

- DODAAC N00019, W31P4Q, FA8609,
- Command AMC, AFMC, NGB, NAVAIR, NAVSEA
- Agency 1700, 2100, 5700 , 97AE, 97AS
- Department 4700, 7000, 9700
- N00019 -> NAVAIR -> 1700 -> 9700 Good Combo
- FA8609 -> AFMC -> 5700 -> 9700 Good Combo
- W31P4Q -> AMC -> 2100 -> 9700 Good Combo

Sector Procure-to-Pay & Financial Audit Training Symposiu

- NO DATA from
- Command NAVSEA (No NAVSEA DODAAC)
- Agency 97AE, 97AS (No DODAACs for DARPA or DLA)
- Department 4700, 7000 (No Office Code in GSA, DHS)

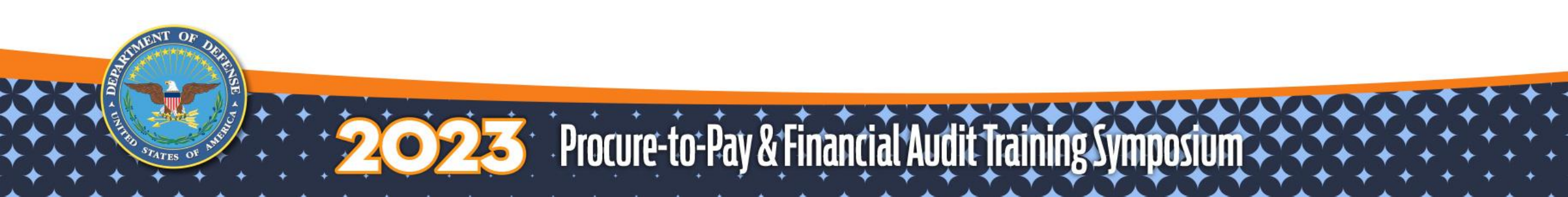

#### Commands for Standard Report After Execution

Back to: Standard Reports

# **Federal Contract Actions and Dollars**

Description

**Report Criteria** 

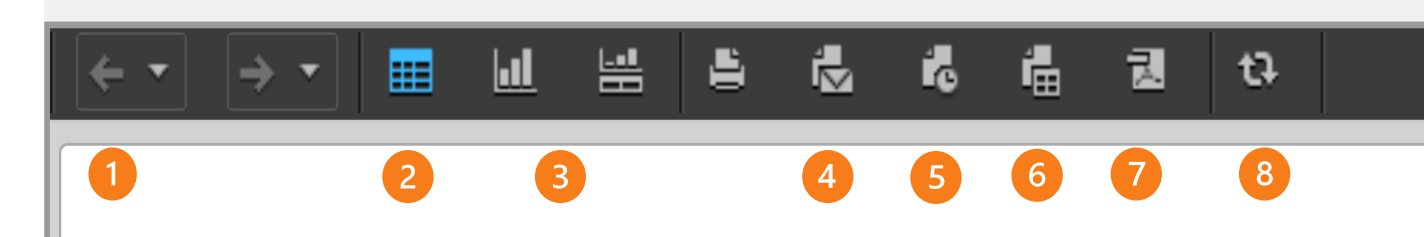

- 1. Go Back
- 2. Display Data Grid
- 3. Create Graph or graph with Data
- 4. Email Report
- 5. Schedule Report to Run Automatically
- 6. Export Report to EXCEL, CSV, txt File
- 7. Export Report to PDF
- 8. Refresh Data

Procure-to-Pay & Financial Audit Training Symposiu

#### Standard Reports - Data Output

#### **Drill to Reveal More Fields**

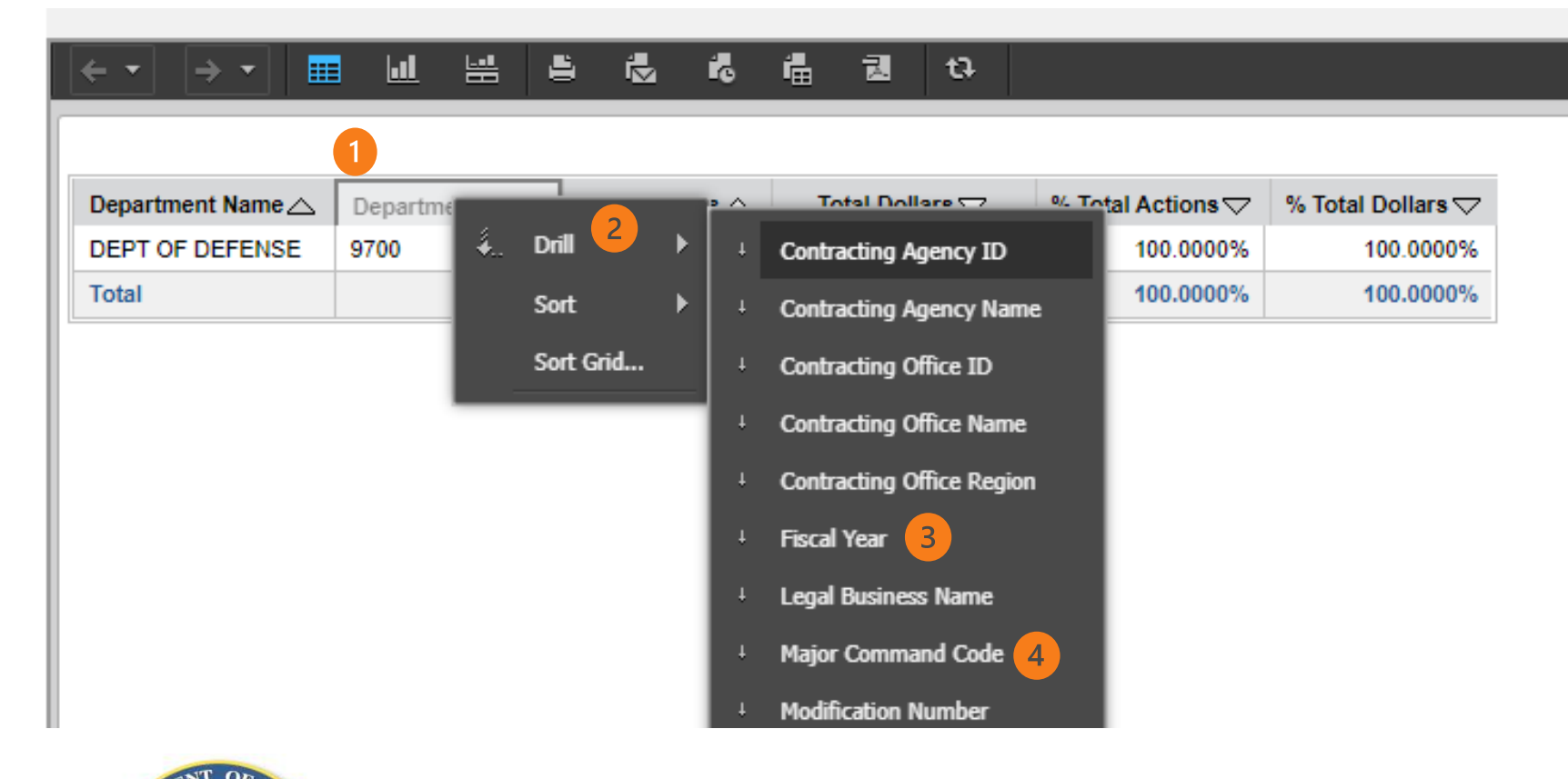

Procure-to-Pay & Financial Audit Training Symposium

1. Right Click Column Heading

- 2. Mouse Over DRILL
- 3. Select One Field to Appear Next in Report
- 4. Repeat for Additional Fields to Appear

#### **Standard Reports - Drilling**

- Mouse Position is Critical Before Right Mouse Click
  - Drill from a Column Header and All Data in Report Stays
  - Drill from a Data Row Only Data For the Row Stays
- 15 Additional Fields Can Be Added in Drill Process
  - Limited to 150,000 Rows of Data Output
  - Exceed 150,000 Rows There is No Warning of Lost Data
    - Make Sure Adding a Field Will Not Lose Data
- Last Drill Feature Award Detail (150,000 Row Limit)
  - Get All Records with the Majority of Fields Behind Report

Second Procure-to-Pay & Financial Audit Training Symposiu

### Standard Reports – Drilling Limitations

Procure-to-Pay & Financial Audit Training Symposiu

#### Can Drill to Award Detail When < 150,000 Rows

| Report Criteri                                        | a               |               |                 |          |                 |                     |                                    |                   |  |
|-------------------------------------------------------|-----------------|---------------|-----------------|----------|-----------------|---------------------|------------------------------------|-------------------|--|
| ← •                                                   |                 | 6 🔬 6         | 4 권             | ta 🛛     |                 |                     |                                    |                   |  |
| ▲ 1 • 2 3 4 5 of 6 pages ▶ M Data rows: 1 - 50 of 257 |                 |               |                 |          |                 |                     |                                    |                   |  |
| Department Name                                       | Department ID 🛆 | Fiscal Year ▽ | Contracting Age | ncy ID 🛆 | Total Actions 🛆 | Total Dollars 🗢     | % Total Actions $\bigtriangledown$ | % Total Dollars ▽ |  |
| DEPT OF DEFENSE                                       | menot Γ         | ) mill to     | Awar            | h        | 33              | \$46,019,569.75     | 0.0000%                            | 0.0013%           |  |
| r Ou                                                  |                 |               |                 |          | 53              | \$102,301,942.48    | 0.0000%                            | 0.0028%           |  |
| De                                                    | tail wit        | h 1 7         | 95 69           | 2        | 105             | \$9,556,384.13      | 0.0000%                            | 0.0003%           |  |
|                                                       | -               |               | 00,00           |          | 152             | \$34,541,688.16     | 0.0000%                            | 0.0009%           |  |
| 1                                                     | R               | OWS           |                 |          | 182             | \$568,836,012.17    | 0.0000%                            | 0.0155%           |  |
| 4                                                     |                 |               |                 |          | 185             | \$103,069,910.60    | 0.0001%                            | 0.0028%           |  |
| DEPT OF DEFENSE                                       | 9700            | 2023          |                 |          | 268             | \$386,659,910.80    | 0.0001%                            | 0.0106%           |  |
| DEPT OF DEFENSE                                       | 9700            | 2023          |                 |          | 485             | \$279,423,758.29    | 0.0001%                            | 0.0076%           |  |
| DEPT OF DEFENSE                                       | 9700            | 2023          |                 |          | 579             | \$441,775,281.23    | 0.0002%                            | 0.0121%           |  |
| DEPT OF DEFENSE                                       | 9700            | 2023          | 97              |          | 723             | \$161,236,030.95    | 0.0002%                            | 0.0044%           |  |
| DEPT OF DEFENSE                                       | 9700            | 2023          | 97AE            |          | 812             | \$735,676,889.60    | 0.0002%                            | 0.0201%           |  |
| DEPT OF DEFENSE                                       | 9700            | 2023          | 97F5            |          | 1,533           | \$801,765,941.30    | 0.0004%                            | 0.0219%           |  |
| DEPT OF DEFENSE                                       | 9700            | 2023          | 97JC            |          | 1,921           | \$4,612,717,691.05  | 0.0005%                            | 0.1261%           |  |
| DEPT OF DEFENSE                                       | 9700            | 2023          | 97AZ            |          | 1,954           | \$179,329,514.12    | 0.0005%                            | 0.0049%           |  |
| DEPT OF DEFENSE                                       | 9700            | 2023          | 97ZS            |          | 2,784           | \$1,820,382,849.17  | 0.0008%                            | 0.0498%           |  |
| DEPT OF DEFENSE                                       | 9700            | 2023          | 97DH            |          | 3,790           | \$12,670,013,384.54 | 0.0010%                            | 0.3463%           |  |
| DEPT OF DEFENSE                                       | 9700            | 2023          | 9763            |          | 6,779           | \$1,168,525,261.26  | 0.0018%                            | 0.0319%           |  |
| DEPT OF DEFENSE                                       | 9700            | 2023          | 97AK            |          | 27,979          | \$2,823,085,770.40  | 0.0076%                            | 0.0772%           |  |
| DEPT OF DEFENSE                                       | 9700            | 2023          | 5700            |          | 43,410          | \$43,571,887,877.60 | 0.0118%                            | 1.1909%           |  |
| DEPT OF DEFENSE                                       | 9700            | 2023          | 2100            |          | 64,427          | \$39,853,548,897.86 | 0.0175%                            | 1.0893%           |  |
| DEPT OF DEFENSE                                       | 9700            | 2023          | 1700            |          | 93,777          | \$69,156,253,686.49 | 0.0254%                            | 1.8902%           |  |
| DEPT OF DEFENSE                                       | 9700            | 2023          | 97AS            |          | 1,795,692       | \$20,475,989,756.67 | 0.4871%                            | 0.5596%           |  |

#### Static Reports - Data Bank, Contract Data

#### Static Reports

- Current National Interest Reports are Run Daily
- Official Standard Reports 'Frozen' in Time
- Small Business Goaling Reports by Fiscal Year
- Top 100 Contractor Reports by Fiscal Year by Agency
- Procurement Reports by FY, Agency, Geographic Location
- Most are PDF format Created as Official for A Fiscal Year

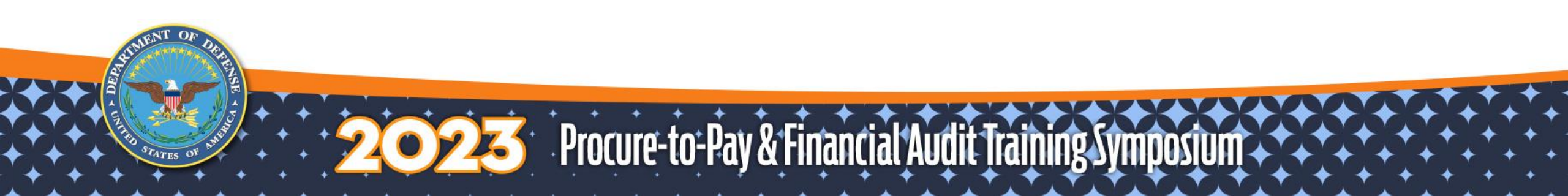

#### Administrative - Data Bank, Contract Data

#### Administrative Reports

- SAM User Needs Contracts Admin Role to Run Report
- Must Ask Existing Admin User to Assign Role to You

4 Administrative Reports Run in Real Time

- Audit Procedures -Uses Live Data
- FPDS Contracting Office - Uses Live Data
- List of FPDS Users -Uses Live Data

Procure-to-Pay & Financial Audit Training Symposium

 Status of Actions – Uses Live Data 4 Administrative Reports Updated Once per Day

- Individual Data Item
   Oversight Tracker
- Rerepresentation
- Rerepresentation Eligible Actions
- Transfer Action

#### Ad Hoc Reports - Data Bank, Contract Data

- Custom Report Your Filters and Your Field Selection
- Save Report for Future Execution
- Share Report Code with Other SAM.gov Users
- Data Summarization Occurs when All Field Values Shown Have Same Value for Multiple Records

5 Procure-to-Pay & Financial Audit Training Symposiu

- Must Know Fields and Relationship Between Fields
- Must Test Report Results for Accuracy
- You Are Your own Programmer Check Your Work

#### Ad Hoc Reports – Data Bank, Contract Data

- Sign in to SAM.gov
- Land on WORKSPACE with Your Profile Administrative
- Click DATA BANK
- Click CONTRACT DATA
- Click Report Type Ad Hoc
- Choose 1 of 3 Databases to Access
  - Award/IDV Information Report FPDS
  - Financial Assistance Award Data Collection (FAADC) Report - FAADC
  - Other Transaction Information Report OT's

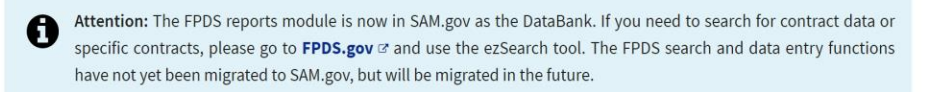

Many reports on acquisition awards are available to the public. These reports provide detailed information on awarded contracts and associated modifications. Reports can assist with analysis of federal spending and provide data by federal organization, geographical area, business demographics, and product or service type, among others.

#### Ad Hoc Reports

Ad hoc reports offer the ability to select specific fields from the data to create a customized report. Ad hoc reports are most informative for those with both knowledge of the data fields and an understanding of advanced reporting tools. You can pull up to 12 years and 150,000 rows of data in a single report. If you are interested in learning how to do ad hoc reporting. please see the contract data landing page.

#### How does the Unique Entity ID appear in contract data ad hoc reports?

DUNS fields have been renamed, and Unique Entity ID fields have been introduced. What are the columns BLANK 1 (DEPRECATED) and BLANK 2 (DEPRECATED) in contract data ad hoc reports? @

#### Showing 1-2 of 2 reports

Award/IDV Information Report 🕫

Construct a report of contract award data.

Financial Assistance Award Data Collection (FAADC) Report 🕫

Construct a report of financial assistance award data.

**Other Transaction Information Report** Construct a report of other transaction data.

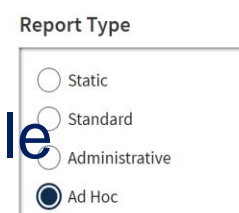

Sector Procure-to-Pay & Financial Audit Training Symposiu

# Ad Hoc – My Reports Page 1 Detebage Selector

S Procure-to-Pay & Financial Audit Training Symposiu

| SAM.GOV*         |   | ÷ | Award IDV Information > My      | Reports |                      |
|------------------|---|---|---------------------------------|---------|----------------------|
|                  | ۹ |   | Name 🔺                          | Owner   | Modified 3           |
| Create           |   | ■ | ??BAD REPORT Data 2022 2        |         | 1/30/23 9:37:11 AM   |
| My Reports       |   |   | 0000logcapORDER0002             |         | 10/26/22 10:38:22 AM |
| History List     |   | ≣ | 000FILTERING NOT-EQUAL          |         | 1/30/23 9:37:49 AM   |
| My Subscriptions |   | ≣ | 000MERAtestFunding Office vs Co |         | 5/4/22 9:23:23 PM    |
|                  |   |   | 000NAVWARcalYEAR                |         | 5/4/22 9:26:39 PM    |
|                  |   |   | 000SBIRNOT                      |         | 5/12/22 4:41:33 PM   |

1. Database Selected

#### 2. Your Saved Reports

- Double Click on Name to Run Report
- Right Click on Name For Additional Menu Options
- 3. Change Sort Order Click on Any Column

4. Click Create to Start New

#### Ad Hoc Reports – New Report

- 1. Click CREATE (red)
- 2. Click NEW REPORT
- 3. Click BLANK REPORT

Recommend not Using Report Builder

Too Restrictive

| SAM,GOV®         | Award IDV Information > I       | My Reports |                    |
|------------------|---------------------------------|------------|--------------------|
| ٩                | Name 🔺                          | Owner      | Modified           |
| 1 Create         | ANOMALY01 - Actions Marked as A |            | 2/23/21 3:20:36 PM |
| New Report       | Blank Report ard Value is       |            | 2/23/21 4:18:31 PM |
| History List     | Report Builder PC Only but      |            | 2/23/21 3:19:08 PM |
| My Subscriptions | ANOMALY04 - Completion Date Le  |            | 2/23/21 3:55:03 PM |
|                  | ANOMALY04 - Completion Date Le  |            | 2/23/21 2:12:17 PM |
|                  | ANOMALY05 - Est Ultimate Comple |            | 2/23/21 4:13:29 PM |

Procure-to-Pay & Financial Audit Training Symposium

#### Ad Hoc Reports – New Report

- 1. Enter Start and End Dates for Date Signed
  - Use One Recent FY to Create Draft Report
  - Maximum 12 Years for a Start/End Date Range
- 2. No Dates Needed for Last Modified Date Range
- 3. Go to Bottom Left Corner; Click Edit in Design Mode

| s for Date Signed                             | ← C 🗘 htt                           | tps:/,   | /sam.gov/ADC/servlet/mstrWeb                                  |
|-----------------------------------------------|-------------------------------------|----------|---------------------------------------------------------------|
| Create Draft                                  | <b>₩SAM</b> ,GOV°                   | •        | Award IDV Information > My Reports > DAR - K                  |
|                                               | INDEX                               | Х        | 1. Start Date for Date Signed (Required)                      |
|                                               | Summary of your selections          |          | Please Enter a Start Date for Date Signed                     |
| Start/End Date                                | 1 Start Date for Date Signed        | ~        | This prompt requires a value between 9/30/2011 and 9/30/2023. |
| I Start/Life Date                             | 2 End Date for Date Signed          | 1        | 10/1/2019                                                     |
|                                               | 3 Start Date for Last Modified Date |          |                                                               |
|                                               | 4 End Date for Last Modified Date   |          | 2. End Date for Date Signed (Required)                        |
| t Madified Data                               |                                     |          | Please Enter an End Date for Date Signed                      |
| l Modified Date                               |                                     |          | This prompt requires a value between 10/1/2019 and 10/1/2031. |
|                                               |                                     |          | 9/30/2023                                                     |
|                                               |                                     |          |                                                               |
|                                               |                                     | 2        | 3. Start Date for Last Modified Date                          |
| Click - Edit in                               |                                     |          | Please Enter a Start Date for Last Modified Date              |
|                                               |                                     |          |                                                               |
|                                               |                                     |          | (ind)*                                                        |
|                                               |                                     |          | 4. End Date for Last Modified Date                            |
|                                               |                                     |          | Please Enter an End Date for Last Modified Date               |
|                                               |                                     |          |                                                               |
|                                               |                                     |          |                                                               |
|                                               |                                     |          |                                                               |
|                                               |                                     | - II     |                                                               |
| 6                                             |                                     |          | Demost Name House                                             |
| 3                                             | Report Message Name:                | ter      | Report Name Here                                              |
|                                               | Run Report                          |          |                                                               |
|                                               |                                     |          |                                                               |
| · · · · <b>· · · · · · · · · · · · · · · </b> | ***                                 | X        |                                                               |
| Drocuro-to-Day & Financia                     | Audit Training                      | <b>S</b> |                                                               |
| Thuluic to ray & Thiancia                     | THUUT HUILING                       | J        | uiĥozioni <b>+ ' + ' + ' + ' + ' + '</b> + '                  |

ALL OBJE

Award ID

Procure-to-Pay & Financial Audit Training Symposiu

#### Design Mode - Four Screen Areas

- 1. ALL OBJECTS All Fields Available to make a Report
- 2. REPORT FILTER What Data is Selected for Report
  - Initially Only the Date Signed Start/End Range is the Filter
  - Without Adding A Filter, You Get All the Data for Date Range
- 3. OUTPUT GRID 4 Boxes Are Field & Column Names
- 4. PAGE BY is an Advanced Feature Do Not Use Initially

| SAM,GOV° +                                    | Award IDV Information > My Reports > Design Mode: Blank Report                                                                                                    |
|-----------------------------------------------|----------------------------------------------------------------------------------------------------|
| 병 변 🎦 📰 네 띎 🏭                                 | Graph Type 👻 Graph Sub-Type 👻                                                                                                    |
| CTS ?                                         | REPORT FILTER 👔 Reprompt                                                                                                    |
| V Information V<br>Q<br>Objects<br>In Objects | Date Signed (ID) Between "10/1/2021" AND "9/30/2022" 2         AND         Unanswered Prompt: Start Date for Last Modified Date, End Date for Last Modified Date         PAGE-BY: none |
|                                               | Drop objects here to add columns                                                                                                    |
|                                               | Drop objects here to add rows Drop Metrics here to add data                                                                                                    |

#### Ad Hoc Reports – Design Mode (or edit) ALL OBJECTS Divided into 2 Groups – Public Objects Metrics (all numeric Fields) Schema Objects Attributes (all non-numeric Fields)

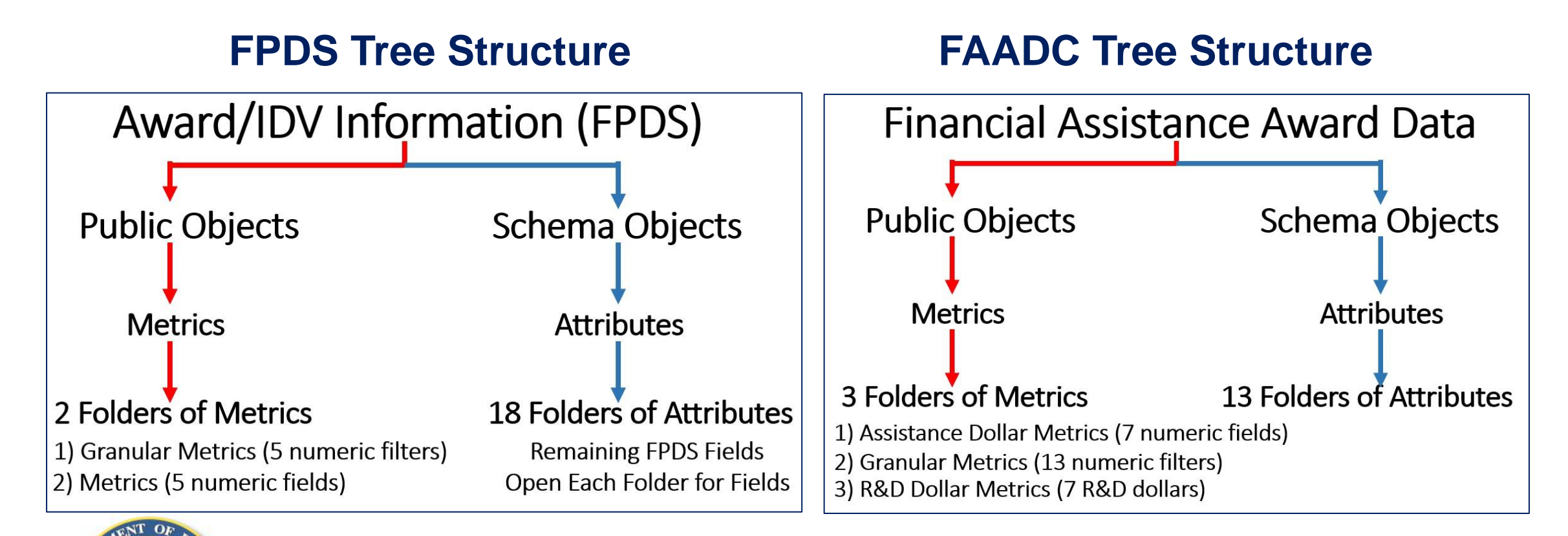

2023 Procure-to-Pay & Financial Audit Training Symposiu

- FAADC Can Access 2 Different Data Types
  - Draft Records and Final Records
- At CREATE Step a Decision for Draft or Final is Made
  - Along with Blank Report vs. Report Builder (never use)
  - Select either <u>Draft Blank Report or Final Blank Report</u>
- Draft Report Cannot Change to See Final Data
- Final Report Cannot Change to See Draft Data
- A New Report Must Be Created to Switch Data Types

5 Procure-to-Pay & Financial Audit Training Symposiu

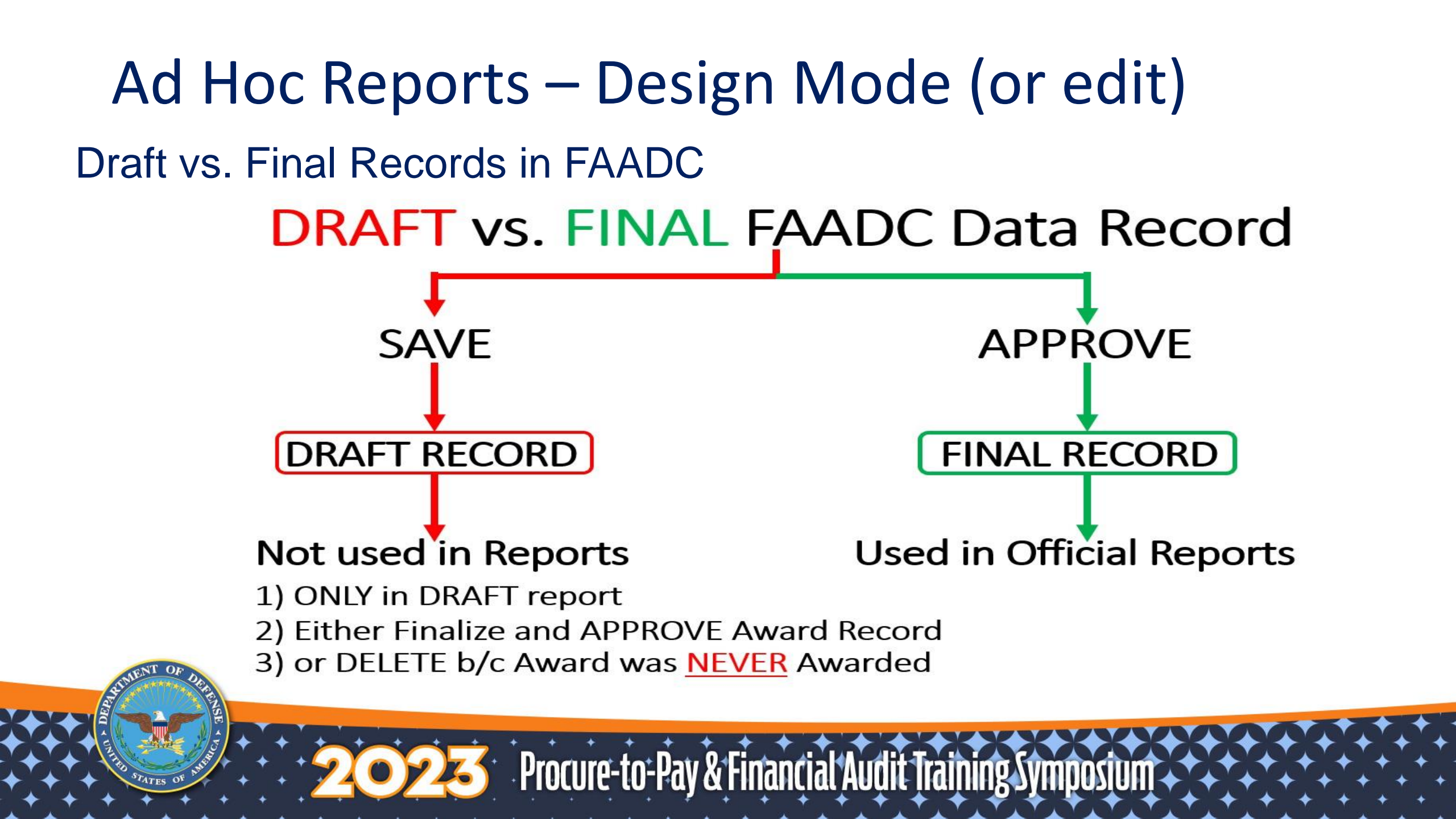

# 

- 1. Run Report
- 2. Cancel Run
- 3. SAVE
- 4. SAVE AS (1st time)

- 5. Make Report Filter Disappear DO NOT USE
- 6. Report is to Create a Data Grid
- 7. Report is to Create a Graph Or Graph With

Data

S Procure-to-Pay & Firmancial Augin Training Symposium

#### Ad Hoc Reports – New Report

- Click CREATE (red)
- Click NEW REPORT
- Click BLANK REPORT
  - Never Use Report Builder (Too Restrictive)
- Enter Start and End Dates for Date Signed
  - Use One Recent FY to Create Start Drafting a Report
  - Maximum 12 Years for a Start/End Date Range
- No Dates Needed for Last Modified Date Range
  - Go to Bottom Left Corner; Click Edit in Design Mode

Sector Procure-to-Pay & Financial Audit Training Symposiu

- Start Moving Fields to the Output Grid
- Suggest Do Metrics First Schema Objects -> Metrics
  - Must Select One Metric suggest Number of Actions
  - Number of Actions Show If More Than One Record is Behind a Given Row in the Report (value is not One)

Second Procure-to-Pay & Financial Audit Training Symposiu

- Add from the Remaining Four Metrics, if needed.
- 3 Ways to Move Field from ALL OBJECTS to GRID
  - Double Click on Field Name adds field to the far right
  - Right Click on Field Name and Choose ADD to GRID
  - Left Click and Hold on Field Name and Drag into GRID

Left Click and Hold on Field Name and Drag into GRID

• Make sure Yellow Vertical Bar appears in the Grid

| L OBJECTS                                                                                                    | ? REPORT FILTER Reprompt                                                                                                    |                      |                                    |                                  |
|----------------------------------------------------------------------------------------------------|----------------------------------------------------------------------------------------------------|----------------------|------------------------------------|----------------------------------|
| Metrics   Metrics  Metrics  Me | t Date Signed (ID) Between "10/1/2021" AND "9/30/2022 AND Unanswered Prompt: Start Date for Last Modified Date, En PAGE-BY: none | " 🕅<br>d Date for La | ist Modified Date                  |                                  |
| Dollars Obligated<br>Number of Actions<br>Number of Records                                                                                                    |                                                                                                    | Metrics              | Number of Actions                  | Dollars Obligated                |
|                                                                                                    | Drop objects here to add rows                                                                                                    |                      | <number actions="" of=""></number> | <dollars obligated=""></dollars> |

Procure-to-Pay & Financial Audit Training Symposiu

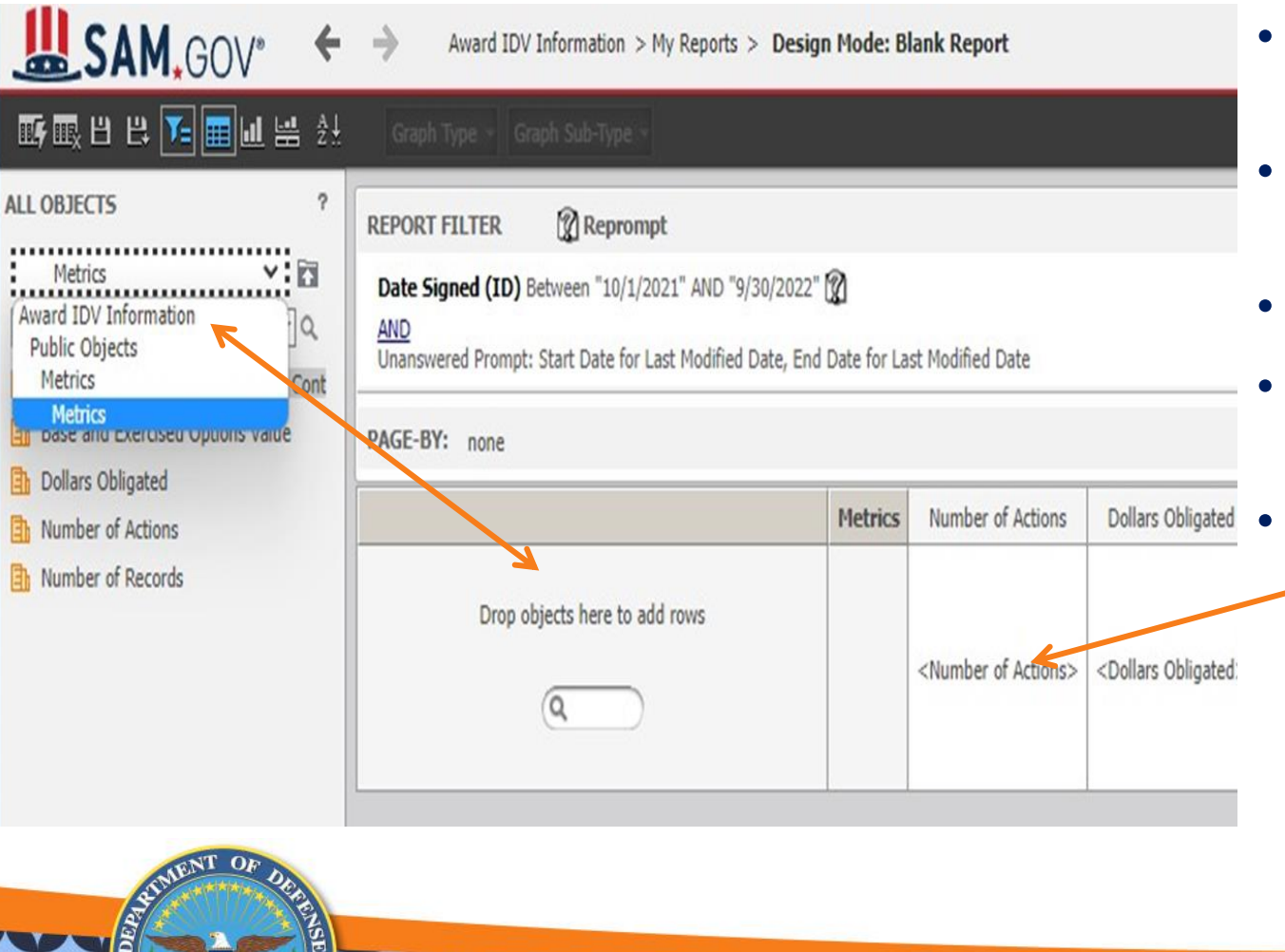

- Go Up <u>All Objects</u> Data Tree to Get to Attributes
- Top Box Click Down Arrow Click <u>Award IDV</u> Info
- Click -> <u>Schema Objects</u> -> <u>Attributes</u>
- Open Folder (18) Where Desired Field Resides
- Move Attribute Field from ALL OBJECTS to GRID
  - Double Click on Field Name adds field in front of Metrics
  - Right Click on Field Name and Click -ADD to GRID
  - Left Click and Hold on Field Name and Drag into GRID

Procure-to-Pay & Financial Audit Training Symposium

Get to Attributes by Going Up <u>All Objects</u> Data Tree

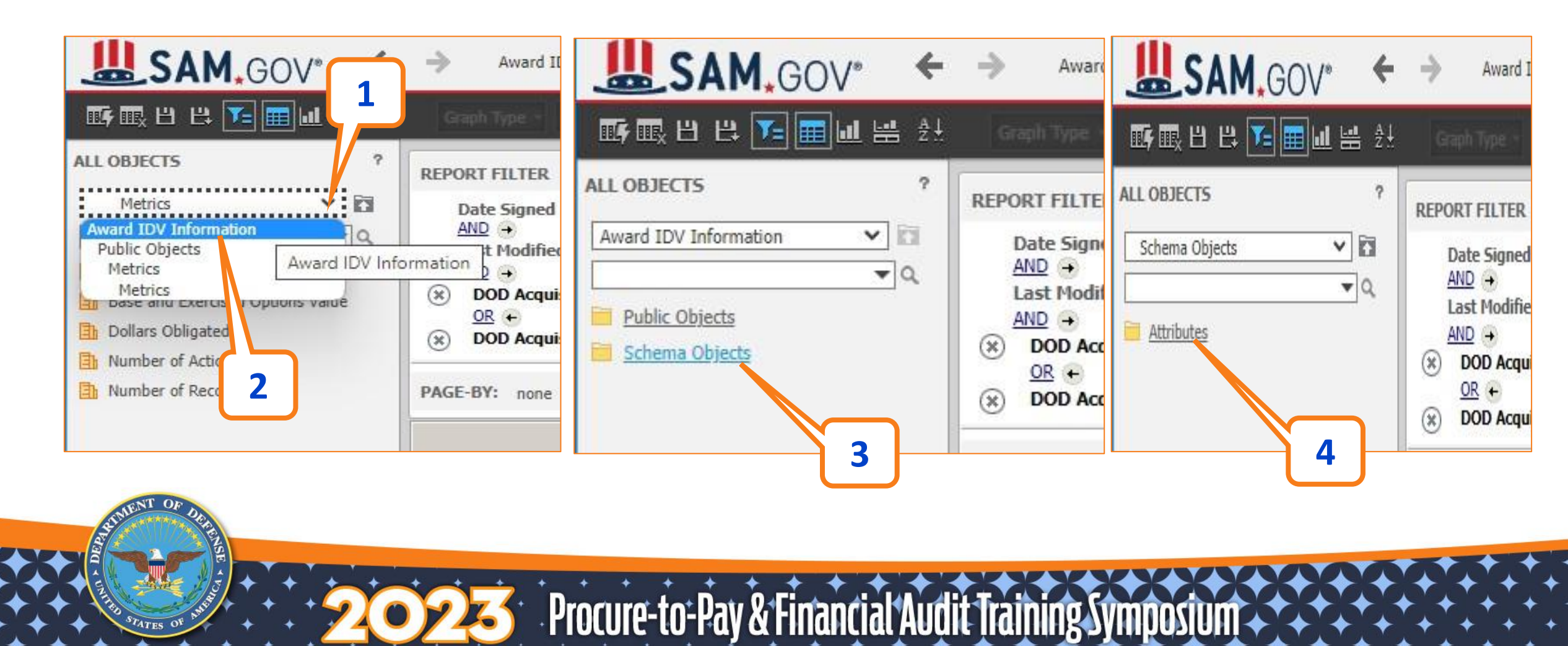

#### **Attribute Folders**

- 18 Folders
- Learn Field Location
- Attributes on Top Bar
- Search 2nd Bar
  - Type Field Name
  - Click Search icon
- Move Field to Grid

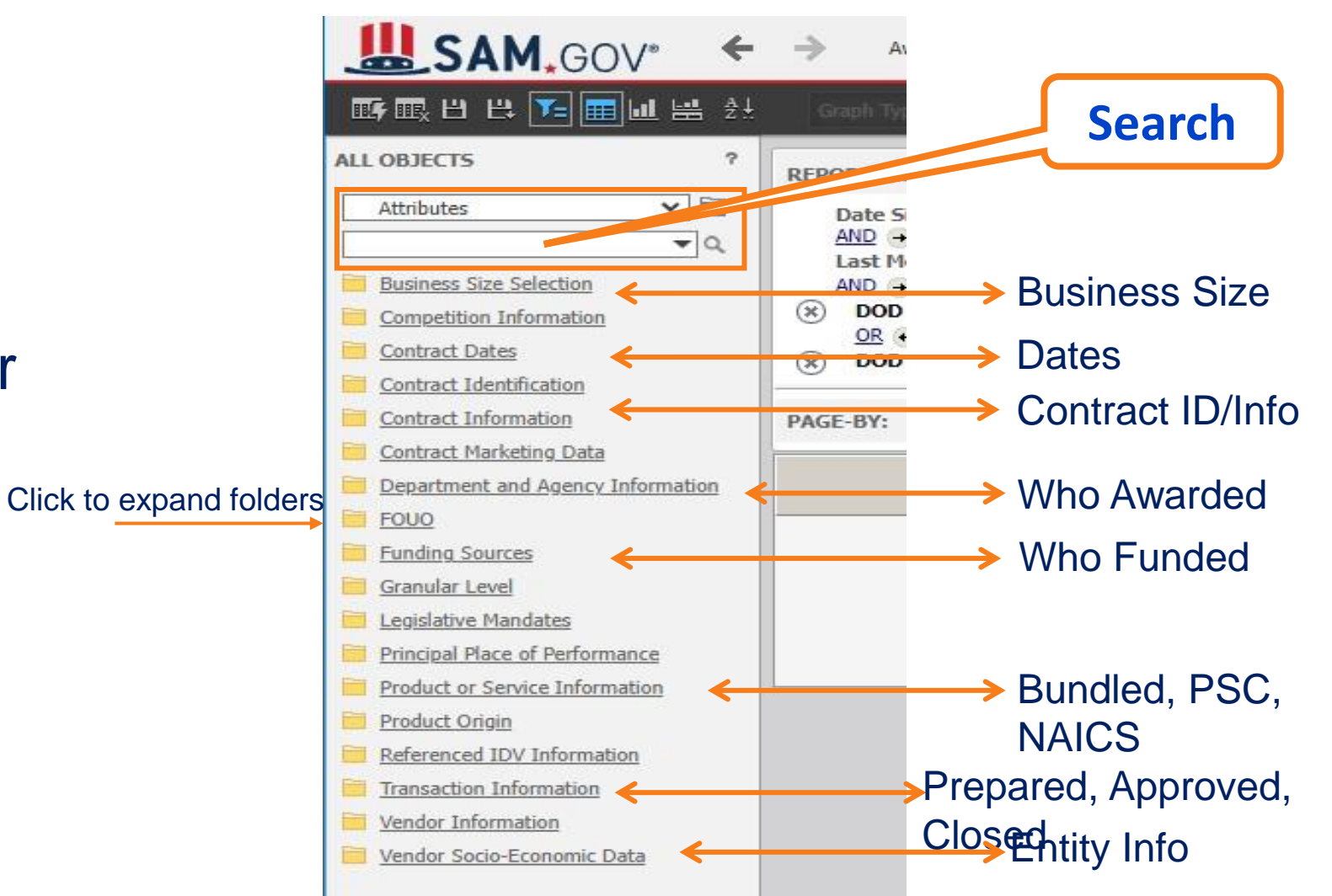

Source-to-Pay & Financial Audit Training Symposium

Procure-to-Pay & Financial Audit Training Symposium

#### Search Attribute Folders for Field

- 1. First Bar
  - Ensure Attributes is selected
- 2. Second Bar
  - Type Part of Field Name
  - Click Magnifying Glass to run search
- 3. Diamonds are attributes search results
- 4. Select to Move to GRID
  - Double Click Field Name
  - Right Click ADD to GRID
  - Left Click Drag into GRID

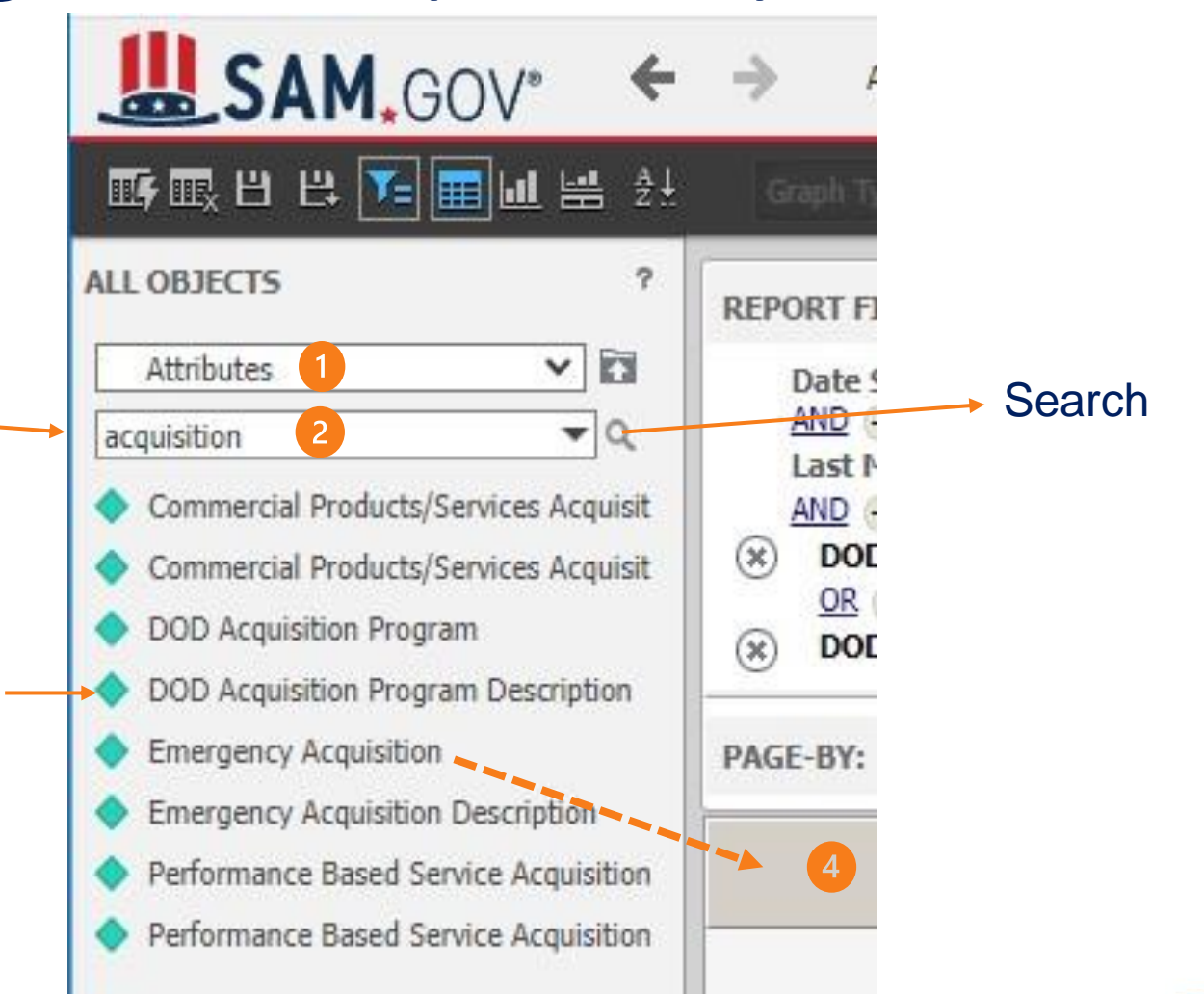

- Output Grid DO SAVE or SAVE AS (first time)
- Start with small number of Fields for Draft Report
- Now Add Report Filter and Test If Filters Get Data

| BJECTS ?                                                      | REPORT FILTER (<br>Date Signed (ID) Betw    | <b>Reprompt</b><br>een "10/1/2021" AND "9/30 | /2022" 🕅                        |                                             |                                     |                                     |                                          | R             | leport F<br>Inly Dat                    | ilter -<br>es           | _            |                                    | 9                                    |
|---------------------------------------------------------------|---------------------------------------------|----------------------------------------------|---------------------------------|---------------------------------------------|-------------------------------------|-------------------------------------|------------------------------------------|---------------|-----------------------------------------|-------------------------|--------------|------------------------------------|--------------------------------------|
| bdification Number                                            | PAGE-BY: none                               | rt Date for Last Modified Da                 | te, End Date for Last Modifi    | ied Date                                    |                                     |                                     |                                          |               |                                         |                         |              | (0                                 |                                      |
| ferenced IDV Agency ID                                        | Contracting Agency ID                       | Major Command Code                           | Sub Command1 Code               | Contracting Office ID                       | Funding Agency ID                   | Funding Office ID                   | Referenced IDV PIID                      | PIID          | Modification Number                     | Date Signed             | Metrics      | Number of Actions                  | Dollars Obliga                       |
| ferenced IDV Mod Number<br>ferenced IDV PIID<br>licitation ID | <contracting agency="" id=""></contracting> | <major code="" command=""></major>           | <sub code="" command1=""></sub> | <contracting id="" office=""></contracting> | <funding agency="" id=""></funding> | <funding id="" office=""></funding> | <referenced idv="" piid=""></referenced> | <piid></piid> | <modification number=""></modification> | <date signed=""></date> |              | <number actions="" of=""></number> | <dollars obliga<="" td=""></dollars> |
| LINENT OF DEA                                                 |                                             |                                              |                                 |                                             |                                     |                                     |                                          | Οι<br>an      | itput Gr<br>d Colun                     | id – F<br>nn He         | Field<br>ead | ds<br>ings                         |                                      |

- Go Up <u>All Objects</u> Data Tree to get to Attributes
- Top Box Click Down Arrow Click <u>Award IDV Info</u>
- Click -> <u>Schema Objects</u> -> Attributes
- Open Folder (18) Where Desired Field Resides
- Move Field from <u>ALL OBJECTS</u> to <u>REPORT FILTER</u>
  - Right Click on Field Name and Click ADD to Filter
  - Left Click and Hold on Field Name and Drag to Report Filter

Sector Procure-to-Pay & Financial Audit Training Symposiu

• Release with Yellow Line Box Around Report Filter

S Procure-to-Pay & Financial Audit Training Symposium

#### Left Click and Hold on Field Name and Drag to Filter

| SAM.GOV* +                                                                                                    | Award IDV Information > My Reports >                                                                                                    | Design Mode: B                   | lank Report                        |                                  |
|----------------------------------------------------------------------------------------------------|----------------------------------------------------------------------------------------------------|----------------------------------|------------------------------------|----------------------------------|
| 暖風법 박 🎦 📰 네 봄 🕯                                                                                                    | Graph Type × Graph Sub-Type ×                                                                                                    |                                  |                                    |                                  |
| LL OBJECTS ?<br>Department and Agency Infr ❤ 🛐                                                                                       | *JavaScript errors were encountered on this page                                                                                                    | e.* Click here for r             | nore details.                      |                                  |
| Contracting Agency ID Contracting Agency Name Contracting Department ID Contracting Department Name Contracting Office ID            | REPORT FILTER       Reprompt         Date Signed (ID) Between "10/1/2021" AND "9/30         AND         Unanswered Prompt: Start Date for Last Modified Date         PAGE-BY: none | //2022" 🕅<br>te, End Date for La | Contracting                        | Office ID                        |
| Contracting Office Name                                                                                                    |                                                                                                    | Metrics                          | Number of Actions                  | Dollars Obligated                |
| <ul> <li>Country Where Award Was Issued</li> <li>Major Command Code</li> <li>Major Command ID</li> <li>Major Command Name</li> </ul> | Drop objects here to add rows                                                                                                    |                                  | <number actions="" of=""></number> | <dollars obligated=""></dollars> |
| Organization Code                                                                                                    |                                                                                                    |                                  |                                    |                                  |

#### Or Right Click on Field Name and Click - ADD to Filter

| <b>₩SAM</b> ,gov* ←              | Award IDV Info                                         | rmation > My Reports >             | Design Mode: 000NAV\            | VAR - FULL NA                            |  |  |
|----------------------------------|--------------------------------------------------------|------------------------------------|---------------------------------|------------------------------------------|--|--|
| ®®®₽₽₽ <b>™</b> ®₽₹              |                                                        |                                    |                                 |                                          |  |  |
| LL OBJECTS ?                     | REPORT FILTER                                          | Reprompt                           |                                 |                                          |  |  |
| Department and Agency Infe 🗙 🖬   | Date Signed (ID) Between "10/1/2021" AND "9/30/2022" 🕅 |                                    |                                 |                                          |  |  |
| Contracting Agency ID            | PAGE-BY: none                                          |                                    |                                 |                                          |  |  |
| Contracting Agency Name          |                                                        |                                    |                                 |                                          |  |  |
| Contracting Department Name      | Contracting Agency ID                                  | Major Command Code                 | Sub Command1 Code               | Contracting O                            |  |  |
| Contracting Office I             |                                                        |                                    |                                 |                                          |  |  |
| Contracting Office Add to Filter |                                                        |                                    |                                 |                                          |  |  |
| Contracting Office Region        | <contracting agency="" id=""></contracting>            | <major code="" command=""></major> | <sub code="" command1=""></sub> | <contracting of<="" td=""></contracting> |  |  |
| Country Where Award Was Issued   |                                                        |                                    |                                 |                                          |  |  |
| Major Command Code               |                                                        |                                    |                                 |                                          |  |  |

Award IDV Information > My Reports > Design Mode: 000NAVWAR - FULL NAMES

Sector Procure-to-Pay & Financial Audit Training Symposium

#### **REPORT FILTER**

- 1. Click Qualify
- 2. Select Operator
- 3. Type Data Value
- 4. Click Apply

| Graph Type - Graph :                                           | Sub-Type -                                                  |                                                                                                    |       |                                     |                                     |   |
|----------------------------------------------------------------|-------------------------------------------------------------|----------------------------------------------------------------------------------------------------|-------|-------------------------------------|-------------------------------------|---|
| REPORT FILTER                                                  | Reprompt                                                    |                                                                                                    |       |                                     |                                     |   |
| Date Signed (ID) Bet<br>AND →<br>Unanswered Prompt: S<br>AND → | tween "10/1/2021" AND "9/3<br>tart Date for Last Modified D | 10/2022" 🕅<br>Nate, End Date for Last Modified Date 🕕                                                                                       |       | 3                                   | 4                                   |   |
| Contracting Office II                                          | O                                                           | Equals<br>Equals<br>Does not equal                                                                                                    | ⊗ s   | elect Attribute                     | Apply Cancel                        |   |
| PAGE-BY: none                                                  |                                                             | Greater than<br>Greater than or equal to<br>Less than                                                                                       |       |                                     |                                     |   |
| Contracting Agency ID                                          | Major Command Code                                          | Less than or equal to<br>Between (enter value1:value2)                                                                                      | e ID  | Funding Agency ID                   | Funding Office ID                   | R |
| <contracting agency="" id=""></contracting>                    | <major code="" command=""></major>                          | Not between (enter value1;value2)<br>Contains<br>Does not contain<br>< Begins with<br>Does not begin with<br>Ends with<br>Does not end with | e ID> | <funding agency="" id=""></funding> | <funding id="" office=""></funding> | < |
|                                                                |                                                             | Like<br>Not Like<br>Is Null<br>Is Not Null<br>In (enter value1;value2;;valueN)<br>Not In (enter value1;value2;;valueN)                      |       |                                     |                                     |   |

# Ad Hoc Reports – Design Mode (or edit) REPORT FILTER

|                    | Reprompt                                           | Cookie Crumbs to Return<br>to different places                 |
|--------------------|----------------------------------------------------|----------------------------------------------------------------|
| Last Modified I    | Date (ID) Between Shortcut to: Start Date for Last | Modified Date AND Shortcut to: End Date for Last Modified Date |
| (*) Contracting Of | fice ID (ID) Equals "N00039" (†)                   |                                                                |

Award IDV Information > My Reports > Design Mode: 000NAVWAR - FULL NAMES

| REPORT FILTER                                                     | 🛿 Reprompt                                                  |                                                                                                    |       |                   |   |
|-------------------------------------------------------------------|-------------------------------------------------------------|----------------------------------------------------------------------------------------------------|-------|-------------------|---|
| Date Signed (ID) Bet<br>AND →<br>Unanswered Prompt: S<br>AND →    | tween "10/1/2021" AND "9/:<br>tart Date for Last Modified [ | 30/2022" 🔞<br>Date, End Date for Last Modified Date 📵                                                                                                    |       |                   |   |
| Contracting Office II                                             | D 💿 Qualify 👫 ID 🗸                                          | Equals                                                                                                    |       | ?+                | A |
|                                                                   | C Select                                                    | Equals                                                                                                    | (M) S | elect Attribute   |   |
| Contracting Agency ID                                             | Major Command Code                                          | Less than<br>Less than or equal to<br>Between (enter value1;value2)                                                                                                    | ce ID | Funding Agency ID | 1 |
| Contracting Agency ID <contracting agency="" id=""></contracting> | Major Command Code <major code="" command=""></major>       | Less than<br>Less than or equal to<br>Between (enter value1;value2)<br>Not between (enter value1;value2)<br>Contains<br>Does not contain<br>Begins with                         | e ID> | Funding Agency ID |   |
|                                                                   |                                                             | Does not begin with<br>Ends with<br>Does not end with<br>Like<br>Not Like<br>Is Null<br>Is Not Null<br>In (enter value1;value2;;valueN)<br>Not In (enter value1;value2;;valueN) |       |                   |   |

Report Filters - Qualify vs Select buttons

Qualify

- Means You Know the Value in the Database and Can Type it Accurately (i.e. DODAAC for Office ID)
- Type a Wrong Value and No Records are Returned
- Select

Sector Procure-to-Pay & Financial Audit Training Symposium

- Is Needed When You Do Not Know the Database Values
- Select Shows You Every Value for the Field
- You Select the Correct Value(s) to Use.

Award IDV Information > My Reports > Design Mode: 000NAVWAR - FULL NAMES Reprompt REPORT FILTER Date Signed (ID) Between "10/1/2021" AND "9/30/2022" String AND + Unanswered Prompt: Start Date for Last Modified Date, End Date for Last Modified Date 🕕 AND 🔶 Contracting Office ID 
Qualify ?\* ID Equals ....... Equals Select Attribute. C Select Does not equal Greater than PAGE-BY: none Greater than or equal to Less than Less than or equal to Contracting Agency ID Major Command Code ID Funding Agency ID Funding Office ID Between (enter value1;value2) Not between (enter value1;value2) Contains Does not contain <Contracting Agency ID> | <Major Command Code> Begins with <Funding Agency ID> | <Funding Office ID> Does not begin with Ends with Does not end with Like Not Like Is Null Is Not Null In (enter value1;value2; ...;valueN) Not In (enter value1;value2; ...;valueN)

#### **Report Filter - Operators (20)**

Second Procure-to-Pay & Financial Audit Training Symposiu

- 16 Operators Can Have Only One Data Value for the Field
- 4 Operators Allow More than One Value in a String
  - BETWEEN/NOT BETWEEN-Upper and Lower Value Limits(2)
  - IN/NOT IN More than 1 Value Separated by Semicolon (;)
- How Many Values Can Be In a String (v1;v2;v3;v4;v5;..;vN)?
  - Tested 10,000 Office DODAACs and It Works
- Limit is a Software Buffer of approx. 8 kb (8,000 characters)
- Exceed Buffer Size and Get an Error
  - Solution is to Use a Second Report Filter Using IN operator

**Report Filters** 

- Multiple Filters Possible
- Each Are Joined with an AND
- Example:

Date Signed is between 10/01/2021 and 09/30/2022 AND Contracting Agency ID = 1700 AND Major Command Code in NAVSEA;NAVAIR;ONR;SSP

S Procure-to-Pay & Financial Audit Training Symposiur

- NO SPACES are Allowed in the Data Value String
- Wrong Filter Combinations can Cause No Data Retrieved

| Save AS                 |                                            |                    | Ŷ                  | ×           |                    |
|-------------------------|--------------------------------------------|--------------------|--------------------|-------------|--------------------|
| Save in: My Repo        | orts 🗸                                     |                    |                    |             |                    |
| ANOMALY01               | 1 - Actions Marked as A-76                 |                    | <b></b>            |             |                    |
| ANOMALY02               | 2 - Base Award Value is \$0                |                    |                    |             |                    |
| ANOMALY03               | 3 - Coded GPC Only but Over MPT            |                    |                    |             |                    |
| ANOMALY04               | 4 - Completion Date Less Than Date Sig     | gned               |                    |             |                    |
| ANOMALY04               | 4 - Completion Date Less Than Date Sig     | gned->Contracting  | Department ID      |             |                    |
| ANOMALY05               | 5 - Est Ultimate Completion Date Less t    | han Date Signed    |                    |             |                    |
| ANOMALY06               | 5 - Extent Competed is Null                |                    |                    |             |                    |
| ANOMALY07               | 7 - Fair Onnortunity is Null for BPA Calls |                    | •                  |             |                    |
|                         | N NI                                       |                    | •                  |             |                    |
| N¶ ¶ I <u>∠</u> or ∠ pa | ages P M                                   |                    |                    |             |                    |
| 34 items found          |                                            |                    |                    |             |                    |
| Name:                   | Training Demo                              |                    | ОК                 |             |                    |
| Description:            | Training Demo                              |                    | Cancel             |             |                    |
|                         |                                            |                    |                    |             |                    |
|                         |                                            |                    |                    |             |                    |
| 🔽 Keep report pr        | rompted.                                   |                    |                    |             |                    |
| Advanced Option         | ions                                       |                    |                    |             |                    |
| Prompts                 |                                            |                    |                    | 1           |                    |
| Save re                 | port as static - Saved report will not be  | e prompted when ru | in                 |             |                    |
| Save re                 | port as prompted                           |                    |                    |             |                    |
|                         | Only filter will be prompted               |                    |                    |             |                    |
|                         | Filter and template will be prompted       |                    |                    |             |                    |
|                         | Set the current prompt answers to be       | the default prompt | answers            |             |                    |
|                         |                                            |                    |                    |             |                    |
|                         |                                            |                    |                    |             |                    |
|                         |                                            | Report S           | aved               |             |                    |
|                         |                                            | Training D         | emo has been saved | successfull | у.                 |
|                         |                                            |                    | Potum to Doci      | m Mada      | Bun nowly could be |
|                         |                                            |                    |                    |             |                    |

SAVE AS – first time

- Save your work frequently
- Supply Report Name
- Document What Report is Doing in Description
- Click OK

Procure-to-Pay & Financial Audit Training Symposiu

- Choose Run Newly Saved Report
- Report Succeeds with a Data Grid of Values Requested
- Execution Phase Starts with More
   Capabilities to Change Report

#### Black Bar Icon Commands (frequently used ones)

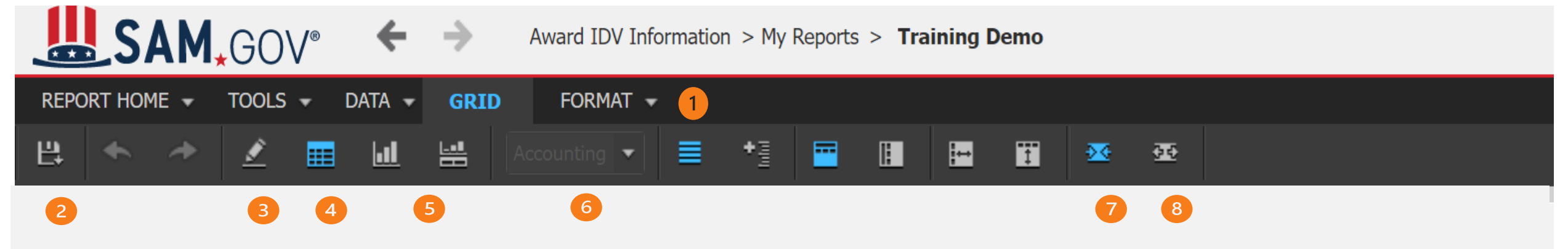

5 Procure-to-Pay & Financial Audit Training Symposiu

- 1. Toolbar Pull Down Menus
- 2. Save As
- 3. Design (edit)
- 4. Display Data grid

- 5. Create Graph Or Graph With Data
- 6. 25 Versions of Accounting Formatting of Grid
- 7. AUTOSIZE Columns Report Values
- 8. AUTOSIZE Columns to Screen Window

#### REPORT HOME Pull Down Menu

|   | Save                |        |
|---|---------------------|--------|
|   | Save As             |        |
|   | Undo                | Ctrl+Z |
|   | Redo                | Ctrl+Y |
|   | Design              |        |
| ~ | Grid                |        |
|   | Graph               |        |
|   | Grid and Graph      |        |
|   | Add to History List |        |
|   | Share               |        |
|   | Send Now            |        |
|   | Subscribe to        |        |
|   | Export              |        |
|   | Print               |        |

REPORT HOME - TOOLS - DAT

- SAVE and SAVE AS
- DESIGN -Go back to Design Mode (edit)
- SHARE Give code to Other User
- SEND NOW email report output now
- SUBSCRIBE TO Schedule Recurring Run
- EXPORT EXCEL, CSV, TXT file, etc.
- PRINT as a PDF

Source-to-Pay & Financial Audit Training Symposium

#### TOOLS Pull Down Menu

- Most are Advanced Features
- NEW
  - To Create a New Report
- REPORT OBJECTS
  - Display Only Fields in the Report
- ALL OBJECTS
  - Display All Fields Available for a Report
- PAGE BY AXIS (advanced leave off)

| <b> </b> _( | GOV*        | +      | $\rightarrow$ |
|-------------|-------------|--------|---------------|
| Ţ           | ools 🗕      | data 🚽 | GRID          |
|             | New         |        |               |
|             | Report Obj  | ects   |               |
| Y           | All Objects |        |               |
|             | Page-by Ax  | is     |               |
|             | View Filter |        |               |
|             | Pivot Butto | ns     |               |
| ~           | Sort Button | IS     |               |
| ~           | Report Bar  |        |               |

Source-to-Pay & Financial Audit Training Symposium

- PIVOT BUTTONS
  - Adds Buttons to Each
     Column Heading
  - Move a Column to Be a Row
- SORT Buttons (want it on)
   Turns On/Off Column Heading Sort Arrow
- REPORT BAR (want it on)
  - Turn On/Off Report Stats-Num Pages/Rows

#### DATA Pull Down Menu

- Sort Goes to SORT GRID
- Drill -Same Drill Fields from Std. Reports
- Refresh Rerun Report
- Re-Prompt Prompt for Date Changes
- Insert New Metric (advanced)
- Rename Change Column Headings Text

|   | +                                                  | $\rightarrow$                      | Award IDV I  | nform |
|---|----------------------------------------------------|------------------------------------|--------------|-------|
| C | ata 🚽                                              | GRID                               | FORMAT       | *     |
|   | Add View<br>Sort<br>Drill<br>Filter on<br>Hide nul | w Filter C<br>Selection            | ondition     |       |
|   | Reset D<br>Refresh<br>Re-prom                      | ata<br>1 <b>pt</b>                 |              |       |
| , | Swap Ro<br>Insert N<br>Rename<br>Show To           | ows and (<br>ew Metri<br><br>otals | Columns<br>c |       |
|   | -                                                  | 100                                |              |       |

Sector Procure-to-Pay & Financial Audit Training Symposiu

Edit Iotals..

- Show Totals
  - Click SHOW TOTALS
  - Each Field Gets a Total (probably do not want)
- Click EDIT TOTALS
- ALL SUBTOTALS -Uncheck box
  - Using Subtotal is an Advanced Feature
- Check Grand Total Box to get Final Total
- Click APPLY and OK Boxes

Procure-to-Pay & Financial Audit Training Symposiu

- FORMAT (pull down click down arrow)
- Advanced Formatting
  - Change Entire Report Template
  - Change Font and Style and Size
  - Change Font Color
  - Change Cell Padding and Lines

| Format 👻  |               |
|-----------|---------------|
| Advanced  | Formatting    |
| Graph     |               |
| Resize Co | umns and Rows |

Recommend to Take Format Defaults

FORMAT -

Advanced Formatting...

Resize Columns and Rows

- FORMAT (pull down click down arrow)
- RESIZE Columns and Rows
- Use for a Report Used Repetitively
- Worth the Effort to Size Columns of Similar Field Types
  - Make All Long Description Fields Same Size (i.e. 2.5 inches)
  - Make All Dollar Fields Same Size (i.e. 1 Inch)
- Under DATA use RENAME to rename Column Headings to Common Use Names in your organization (i.e. MSC vs MAJCOM vs MACOM vs Major Command Code)

S Procure-to-Pay & Financial Audit Training Symposiu

#### Ad Hoc Reports – Check List

- Create -> New Report -> Blank Report -> Date Range
- Edit in Design -> Metrics to Grid -> Go Up All Object Tree
- Attributes to Grid -> A Few Fields, Same as Filters
- Attributes to Report Filter -> Save As -> Run Newly Saved
- Check Date Range -> Run Report -> Validate Results
- Add More Attributes to Output -> Report Home -> Save
- Format -> Resize Columns -> Data -> Rename Headings
- Report Home -> Save -> Data -> Re-prompt -> Run Report

5 Procure-to-Pay & Financial Audit Training Symposiu

#### Ad Hoc Reports – Check List

- Validate Results
- Report Home -> Export -> Formatted EXCEL to desktop
- Report Home -> Subscribe -> History List
  - Set Run Immediately -> Daily 7:15 PM
  - Advanced Options -> Uncheck Box to Overwrite Self
  - Delivery -> Do Not Deliver After 12/31/2023
  - Change Name at top to Be Descriptive Name
  - i.e. N00019 FY 22,23 PSC DAILY until 12/31/2023 > OK

S Procure-to-Pay & Financial Audit Training Symposiu

### DEPARTMENT OF DEFENSE **PROCURE-TO-PAY** & Financial Audit Training Symposium

1 M

18

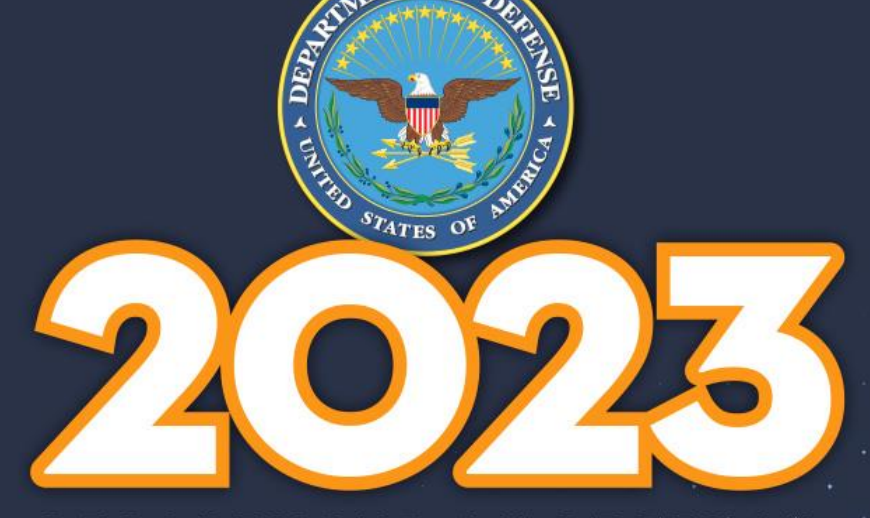

AENT